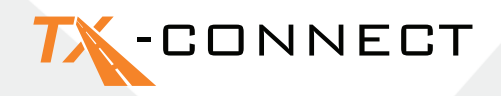

# **Snelstartgids**

V 1.0

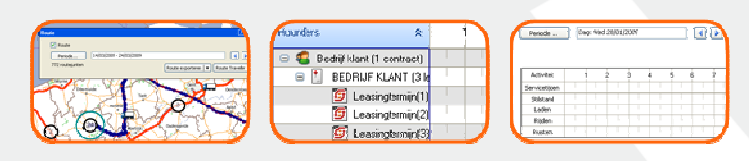

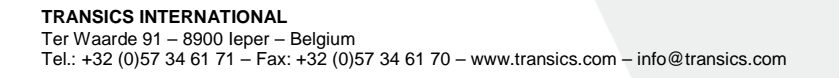

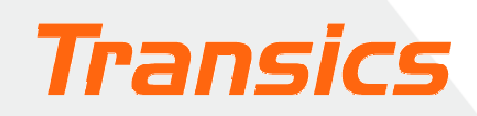

## TX-CONNECT

### Uw weergave personaliseren

- Wanneer u TX-CONNECT opstart, krijgt u een standaardweergave met vooraf gedefinieerde schermen.
- U kunt zelf selecteren met welke schermen u wilt werken.
  Deze weergave zal worden opgeslagen, nadat u TX-CONNECT hebt afgesloten en zal worden getoond, wanneer u TX-CONNECT opnieuw opstart. U kunt tot 5 gepersonaliseerde schermlay-outs opslaan.

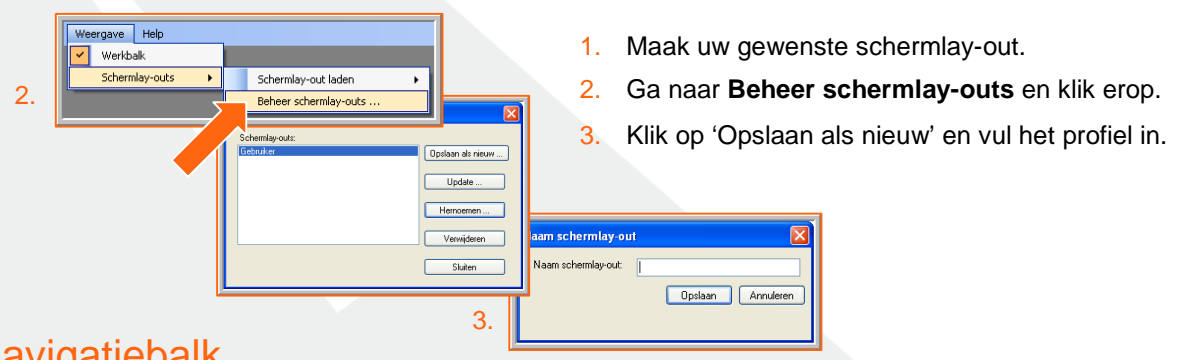

## A. Navigatiebalk

Wanneer TX-CONNECT open is, wordt een verticale werkbalk getoond met de verschillende toepassingsmodules (**Kaart, Voertuigopvolging, Chauffeursopvolging, ...**) aan de linkerkant van het scherm. Deze werkbalk kan op 4 verschillende manieren geplaatst worden (links, rechts, onderaan of bovenaan het venster). Daartoe doet u het volgende: versleep de werkbalk naar de gewenste zone.

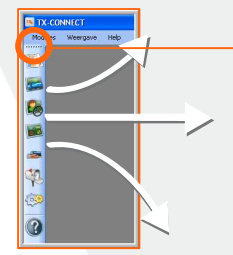

Plaats het pijltje van de muis hier om de werkbalk te verslepen. Let op dat u het volgende symbool ziet alvorens te verslepen.

## B. Dokbare vensters

Alle primaire vensters in de toepassing zijn dokbaar (ten minste 2 vensters moeten open zijn, bijv. 'Kaart' / 'Chauffeurspvolging'). Dit betekent dat u ze in een gebied naar wens op uw scherm kunt plaatsen. Primaire vensters kunnen worden verplaatst door de titelbalk te verslepen naar een bepaalde zone binnen het toepassingsvenster.

#### Voorbeeld

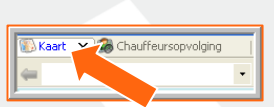

Houd de linkermuisknop ingedrukt en versleep het kaartvenster.

1. Verplaats het pijltje van uw muis naar het kaartvenster.

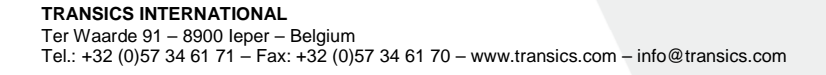

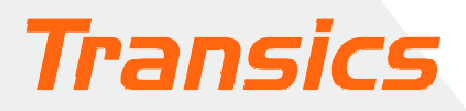

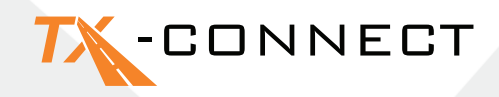

- 3. De Docking Indicator verschijnt. Zowel het blauwe gebied als de positie getoond op de Docking Indicator, geven aan waar het venster dat versleept wordt, geplaatst zal worden.
- 4. Verplaats het pijltje van de muis, bijv. naar de rechterpositie en laat de muisknop los.

Volg dezelfde procedure om andere vensters te verplaatsen.

#### A. Kolommen verbergen en tonen (Veldselectie)

In de vensters Voertuigopvolging en Chauffeursopvolging kunt u bepalen welke soort informatievelden u wilt tonen. Voertuig

Sorteer oplopend

Sorteer aflopend

Verberaen

Veldselectie ...

Geblokkeerde kolo

₽↓

Ϋ́,

2.

Klik op het pijltje naar beneden van een kolomkop. 1.

- Selecteer 'Veldselectie'. 2
- 3. Er verschijnt een dynamische lijst.
- Klik op 🖻 om dit veld naar de bestemmingslijst aan de rechterkant 4. te kopiëren. Klik op 🖻 om alle items van de bronlijst te kopiëren.
- 5. Door middel van de knoppen 'Omhoog' en 'Omlaag' kunt u de volgorde bepalen waarin de kolommen getoond zullen worden op uw scherm.
- 6. Klik op OK om uw selectie te bevestigen.

| <br>   |           |
|--------|-----------|
| Omhoog | Omlaag    |
|        |           |
| ок     | Annuleren |
|        |           |

3.

utofilm

Brandstofr

Datum info 1

atum info 2

### B. De breedte en volgorde van de kolommen veranderen

#### **Breedte**

Beweeg de muis over de kolomkop tot het pijltje van de muis verandert in +. Nu kunt u de kolom aanpassen tot de gewenste breedte. Dubbelklik op + om de kolom automatisch aan te passen tot de best passende grootte.

#### Volgorde

U kunt de volgorde van de kolommen veranderen door de kolomkop te verslepen en deze los te laten op de nieuwe plaats.

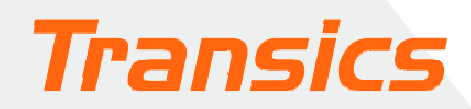

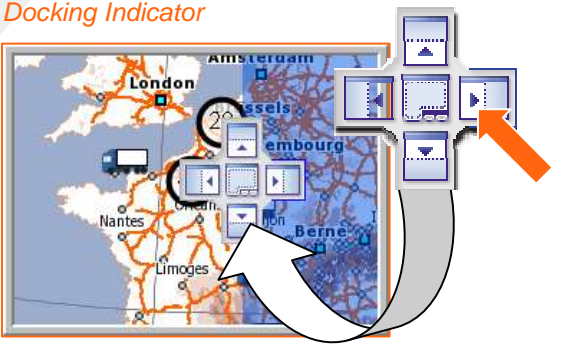

Voertuig (Geblokkeerde k

Activiteit

Positie vanaf straat

Positie vanaf adres

Positie vanaf dorp

Positie vanaf stad

atum laatste FTF

OK Annul

Omlaag

Chauffeur (Geblokkeerde kolom

-Oplegge

4

\*

## TX-CONNECT

## C. Een kolom blokkeren

In de vensters **Voertuigopvolging** en **Chauffeursopvolging** is het mogelijk om bepaalde kolommen te 'blokkeren'. De geblokkeerde kolom zal uiterst links van de tabel geplaatst worden, zodat de informatie in

|   | Voertuig        | •  | Chauffeur 🗶 Opleg 🗶 Ac |
|---|-----------------|----|------------------------|
| € | DCM-16 (D       | â↓ | Sorteer oplopend       |
| 3 | DCM-92          | Z↓ | Sorteer aflopend       |
| 0 | DCM-28-MZ (DCM  |    | Verbergen              |
| 2 | DCM-97 (DCM-97  |    | Veldselectie           |
| 2 | DC-02 (DC-02 BC | _  |                        |
| 2 | DCM-78-PAVOL (  | ×  | Geblokkeerde kolom     |

deze kolom op elk ogenblik zichtbaar is, zelfs wanneer u met de horizontale scrollbalk scrollt. De geblokkeerde kolom zal gescheiden worden door een vette grijze lijn aan de rechterkant.

Om een geblokkeerde kolom te selecteren:klikt u op de kolomkop en selecteert u 'Geblokkeerde kolom'

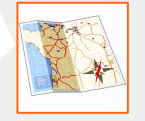

Open de kaart door op het kaarticoon te klikken. Een kaart van Europa zal worden getoond.

## Werken met de kaart

### D. Zoomen en bewegen over de kaart

#### a) Zooming

U kunt op 4 verschillende manieren in- en uitzoomen:

#### b) Bewegen over de kaart

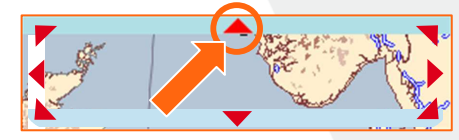

Door de knoppen en te klikken.
 Door de zoomregelaar te verslepen.

- 3. Door het pijltje van de muis over de kaart te verslepen.
- 4. Door te scrollen met de muis.

Rond de kaart is een rand voorzien, die onderverdeeld is in 8 gebieden. Er staan pijltjes op elk van de 8 gebieden, om aan te geven in welke richting de kaart zal bewegen, als daarop geklikt wordt. Als

het pijltje van de muis bewogen wordt over een van de 8 gebieden, wordt het pijltje rood.

#### E. Aangepaste kaarten

U kunt kaarten opslaan, die u frequent gebruikt. Als dispatcher, verantwoordelijk voor een bepaald gebied of land, kunt u het volgende doen:

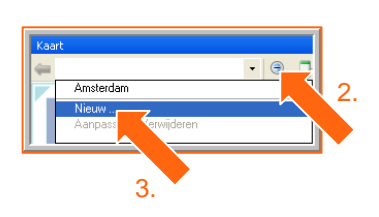

- 1. Selecteer het gebied van uw keuze door in- en uit te zoomen op de kaart.
- 2. Klik op het pijltje naar beneden in de keuzelijst in de werkbalk van de Kaart.
- 3. Selecteer de optie Nieuw.
- 4. Geef een naam in voor de kaart, die opgeslagen moet worden.

De aangepaste kaart kan nu op welk moment dan ook geselecteerd worden in de keuzelijst.

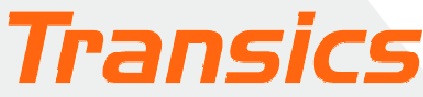

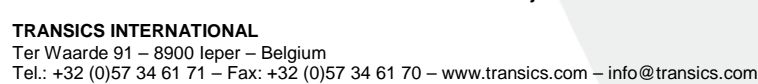

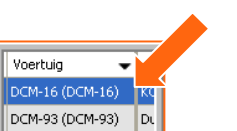

DCM-28-MZ (DC..

Voorbeeld van een

aeblokkeerde kolom

## **7X**-CONNECT

### F. Een adres vinden op de kaart

#### De knop 'Zoek adres' gebruiken

- 1. Klik op deze knop. Het venster Zoek adres wordt geopend.
- 2. Vul het adres of de stad, die u zoekt, in. U krijgt een lijst met de resultaten van uw zoekopdracht.

Het adres, dat u selecteert in de resultatenlijst, zal getoond worden op de kaart als een tekstvak.

#### Routeberekening

Door te klikken op de knop met het vraagteken kunt u dit punt markeren als startpunt, tussenliggend of eindpunt van uw route. Herhaal deze stap tot u alle punten hebt, die nodig zijn om uw route te berekenen en druk op de knop Berekenen.

Via-punt instellen Eindpunt instellen De berekende

Vertrekpunt instellen

Berichten verzenden

Kleurcode

GROEN

GEEL

Startpunt

Via-punt

Eindpunt

Om een bericht te verzenden, moet u het venster 'Nieuw Bericht' openen.

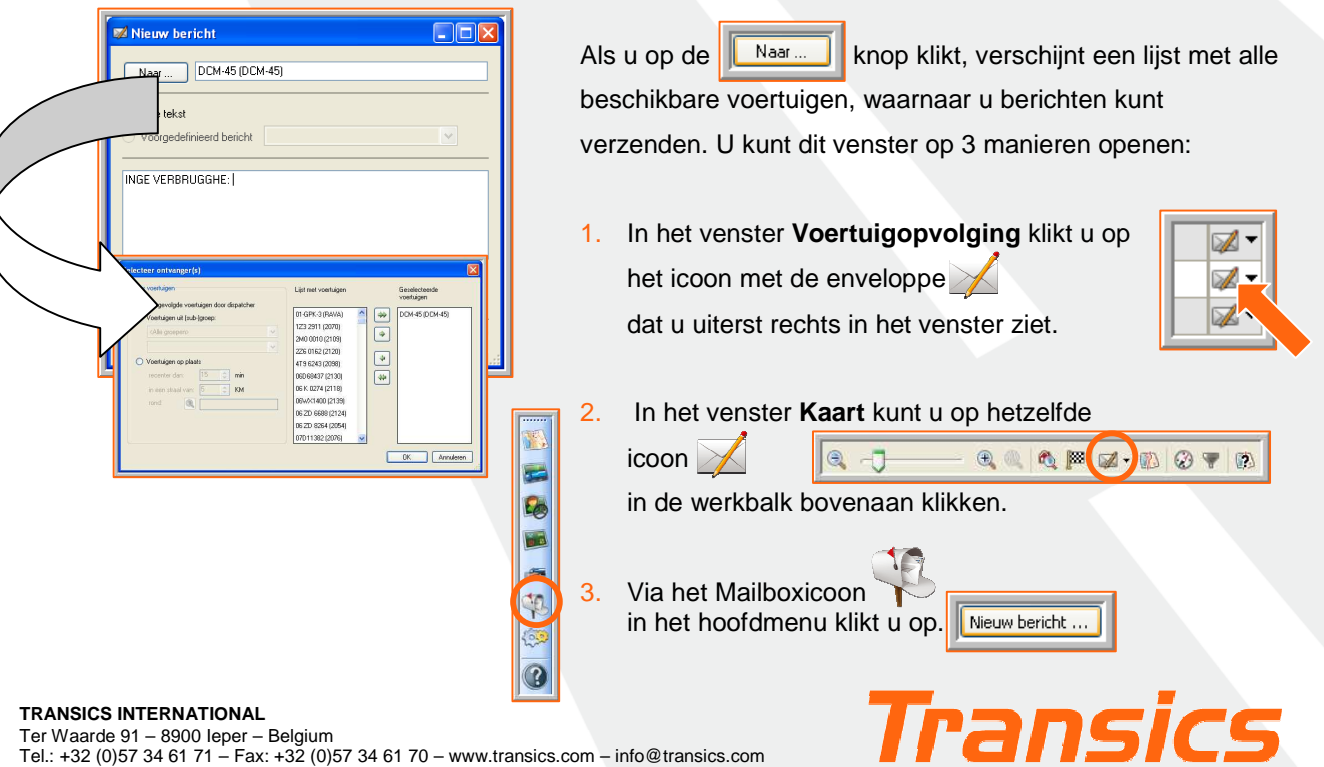

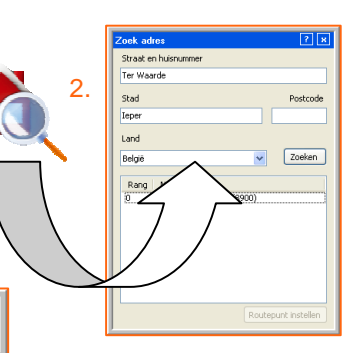

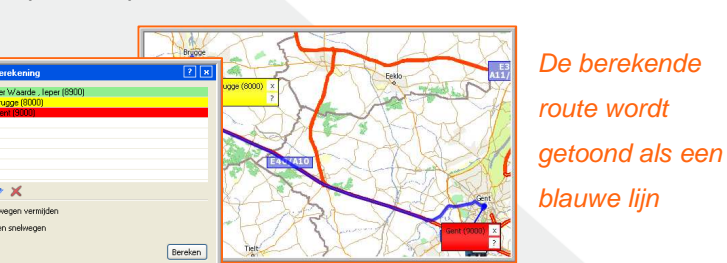

Ter Waarde , Ieper (8900) ×

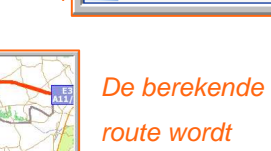